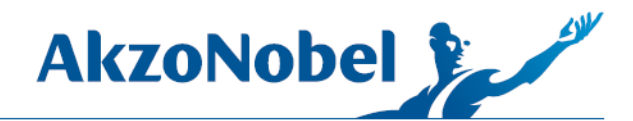

# **UPDATING PMA.VISION SCALE FIRMWARE**

1. Download the PMA. Vision firmware package from Customer Service Portal.

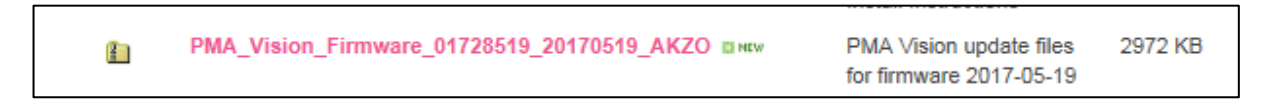

2. On the PMA.Vision scale, press the **wrench icon** to open settings.

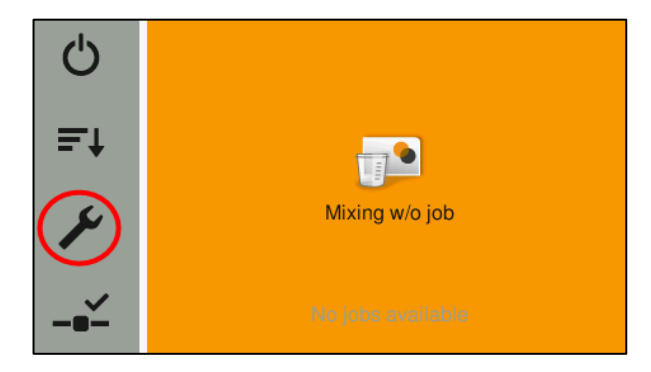

3. Scroll down to the bottom of the settings list and press the More settings option.

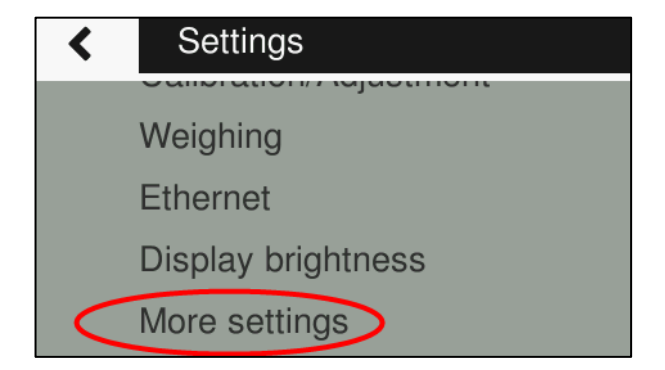

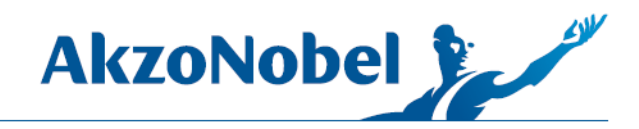

4. Press the option to Enable upload mode.

| < | More settings      |  |
|---|--------------------|--|
|   | Menu access        |  |
|   | Set password       |  |
|   | Reset settings     |  |
| < | Enable upload mode |  |

5. Press **Yes**; activate to put the scale into upload mode.

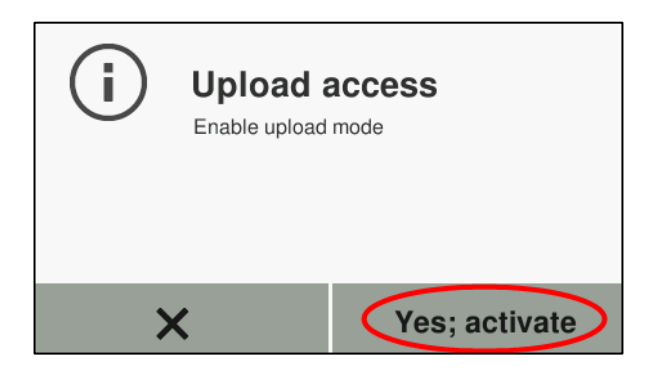

The scale is now in upload mode; leave it on the next screen shown below.

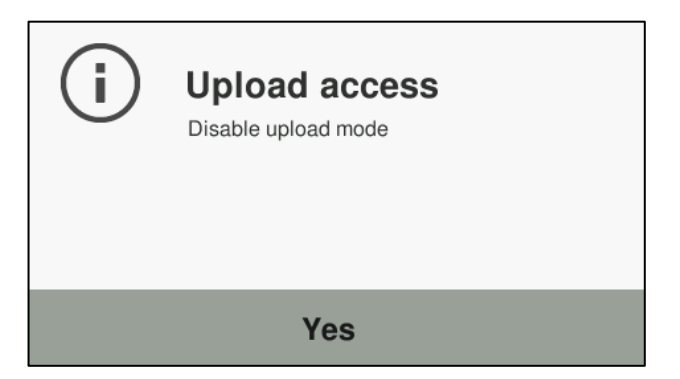

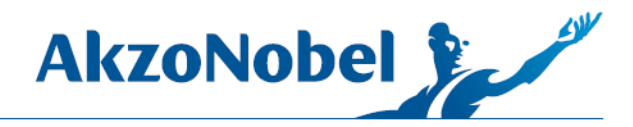

6. Navigate to the PMA.Vision firmware folder that was downloaded and unzip it: right-click the folder and choose **Extract All.** 

| This            | PC > OS (C:) > Temp > Akzo                |                  |                    |      |
|-----------------|-------------------------------------------|------------------|--------------------|------|
|                 | Name                                      | Date modified    | Туре               | Size |
|                 | GM3.6.0.0_DB20171020_CanadaCarNationalR   | 10/20/2017 11:59 | File folder        |      |
| ×               | CM3.6.0.0_DB20171020_U.S.CarNationalRule  | 10/20/2017 12:00 | File folder        |      |
| *               | Support Documents                         | 9/8/2017 5:18 PM | File folder        |      |
| *               |                                           | 11/21/2017 12:07 | File folder        |      |
| *               | 📓 config.ini                              | 6/2/2016 1:12 PM | Configuration sett |      |
|                 | PMA Vision Firmware_01-72-85_19_2017_05_1 | 11/21/2017 10-17 | Compressed tripp   |      |
|                 |                                           | Open             |                    |      |
| Open in new wir |                                           | Open in new wind | dow                |      |
| <b>"</b>        | •                                         | Extract All      |                    |      |
|                 |                                           | Pin to Start     |                    |      |
|                 |                                           |                  | D ( )              |      |

7. Set the destination path where you want the unzipped folder to appear, (this is usually by default, the same location as the zipped file, but can be different if a different path was chosen previously for unzipping a different file), press **Extract.** 

| ÷ | Extract Compressed (Zipped) Folders                                 | ~   |
|---|---------------------------------------------------------------------|-----|
|   | Select a Destination and Extract Files                              |     |
|   | Files will be extracted to this folder:                             |     |
|   | C:\Temp\Akzo\PMA Vision Firmware_01-72-85_19_2017_05_19_AKZO Browse |     |
|   | Show extracted files when complete                                  |     |
|   |                                                                     |     |
|   |                                                                     |     |
|   | $\frown$                                                            |     |
|   | Extract D Can                                                       | cel |

8. Inside the firmware folder, right-click the .pw file and select **Open with.** 

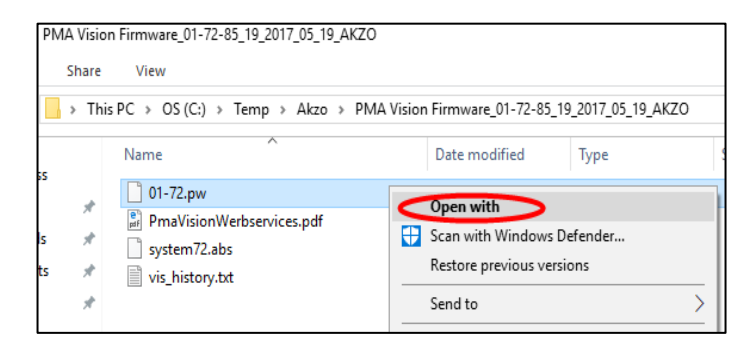

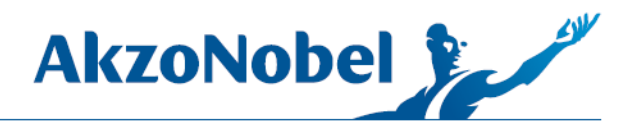

9. You will want to select/use **notepad** to open this file, whether you are using Windows 7 or Windows 10 (**click More apps**), navigate the choice to **notepad** and click ok.

| How do you want to open this file?    |                              |              |  |
|---------------------------------------|------------------------------|--------------|--|
| Look for an app in the Store          |                              |              |  |
| More                                  | apps 🗸                       |              |  |
| Always use this app to open .pw files |                              |              |  |
|                                       | OK                           |              |  |
| How                                   | do you want to open this f   | ile?         |  |
| Ê                                     | Look for an app in the Store |              |  |
| یگر.                                  | Adobe Reader                 |              |  |
| e                                     | Internet Explorer            |              |  |
|                                       | Notepad                      |              |  |
| Ì                                     | Paint                        |              |  |
|                                       | Windows Media Player         |              |  |
| A                                     | WordPad                      | $\checkmark$ |  |
| Always use this app to open .pw files |                              |              |  |
|                                       | ОК                           |              |  |

10. Copy the password in the file or leave this document open as we are going to need this password after the next few steps.

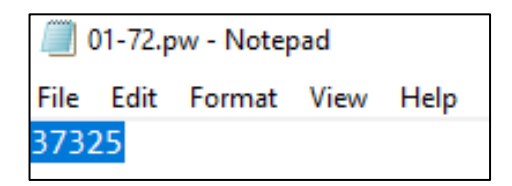

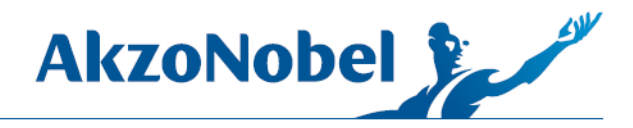

11. Go to Internet Explorer, type the IP address of the scale, (**192.168.140.16**), into the search bar and press enter.

**NOTE:** The IP address by default for any single PMA.Vision setup should be set to the above address. If this is the 2<sup>nd</sup> scale set up on the same computer, the IP address will instead be: **192.168.140.17**.

| ← ↓ 192.168.140.16           |                                   |
|------------------------------|-----------------------------------|
| ✓ Downloads                  | 🖌 AkzoNobel Customer Servic 🛛 📑 😅 |
| 👍 📈 AkzoNobel Customer Serv. | MIXIT                             |

12. Now on the scale information page, click Firmware update.

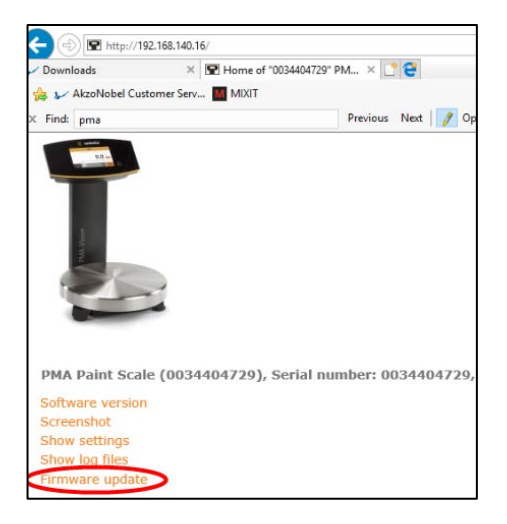

## 13. Click **Browse** and locate the **.abs** file in the firmware package folder.

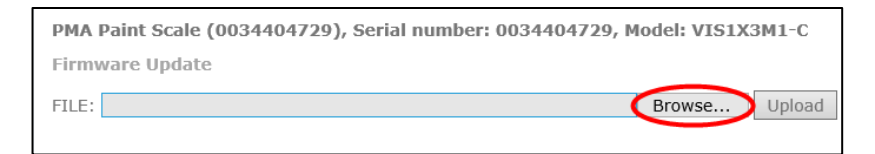

Then select it.

| CS (C:) > Temp > Akzo > PMA Vision Firmware_01-72-85_19_2017_05_19_AKZO |            |                           |                  |               | ∨ Ö Sea  |  |
|-------------------------------------------------------------------------|------------|---------------------------|------------------|---------------|----------|--|
| Ne                                                                      | New folder |                           |                  |               |          |  |
|                                                                         | ^          | Name                      | Date modified    | Туре          | Size     |  |
| 5                                                                       |            | 01-72.pw                  | 11/21/2017 10:17 | PW File       | 1 KB     |  |
|                                                                         | ×          | PmaVisionWerbservices.pdf | 11/21/2017 10:17 | PDF File      | 590 KB   |  |
| ŀ                                                                       | 2          | system72.abs              | 11/21/2017 10:17 | ABS File      | 2,440 KB |  |
| 5                                                                       | я<br>я     | vis_history.txt           | 11/21/2017 10:17 | Text Document | 39 KB    |  |

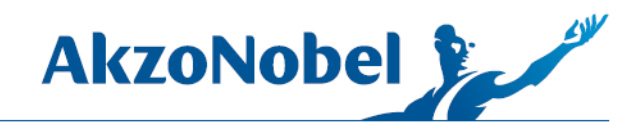

## Then click Upload.

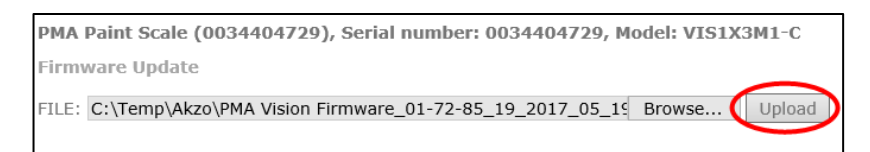

#### 14. After a few moments a password will be required.

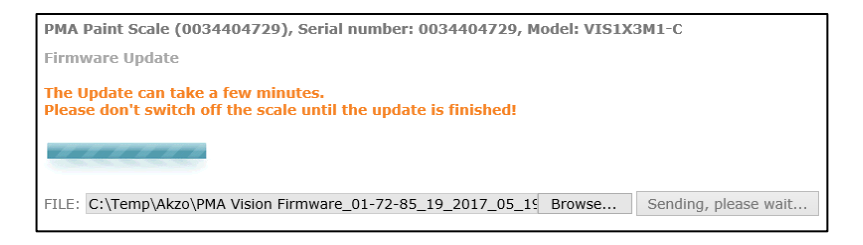

#### Enter the password from notepad and click Send.

| Upload of "system72.abs" needs a password! |      |  |  |  |
|--------------------------------------------|------|--|--|--|
| Password : 37325                           | Send |  |  |  |
|                                            |      |  |  |  |

After a few more moments, the upload will complete and you can close the browser window.

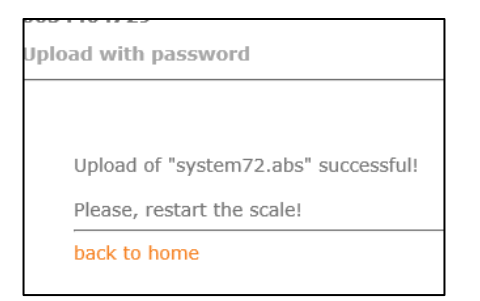

15. On the PMA. Vision scale, press Yes to disable upload mode.

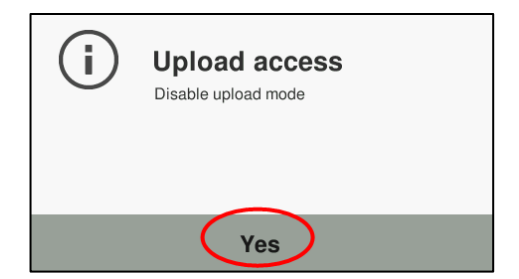

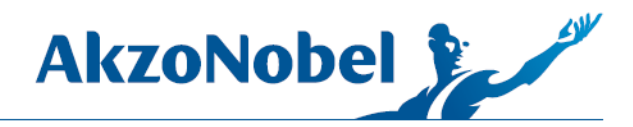

Use the **back arrows** to go out to the Mixing w/o job screen and then **power off the scale for 30** seconds.

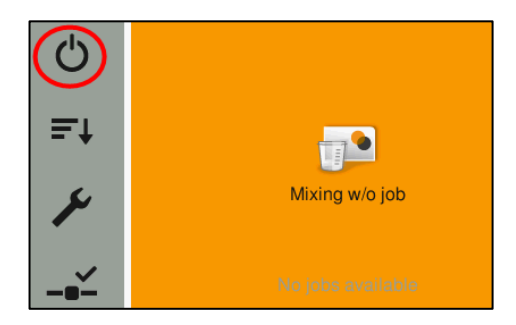

When you power the scale back on, you will see a series of flashes from the screen; this is normal and after about 30 seconds, the scale will boot back up and the firmware update will be complete.

To check the firmware version and confirm that the update has occurred, you can compare the version number in the name of the folder package, (also available in the vis\_history.txt file in the package), with the version reported in the scales Device Information section.

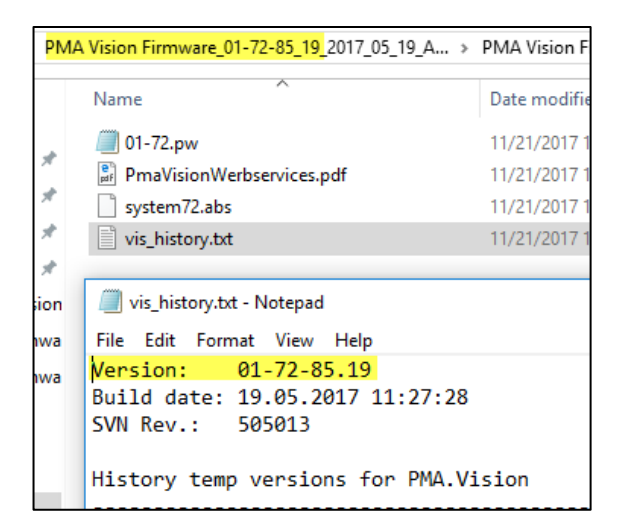

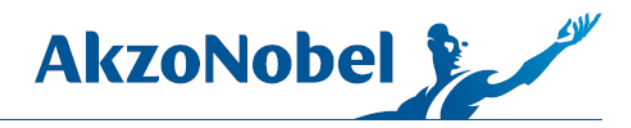

To access, see the current version installed on the scale, press the **wrench** icon.

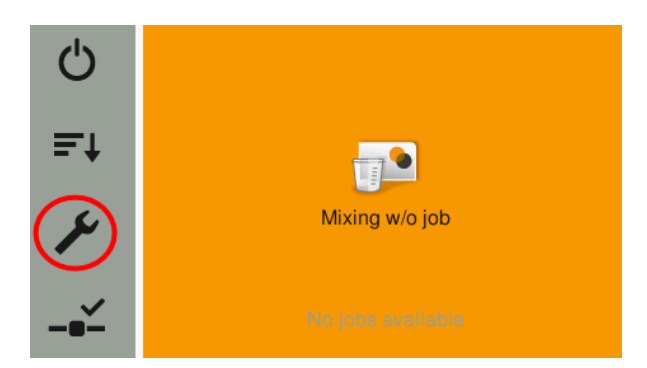

Then press Device information.

| < | Settings           |
|---|--------------------|
|   | Language           |
|   | Date and time      |
| < | Device information |
|   | Application        |

And refer to **Version APC**, which should match the version number naming of the firmware folder and within the vis\_history.txt file.

| Device informat                                                                                                    | $\checkmark$                                                                                                    |  |
|----------------------------------------------------------------------------------------------------|----------------------------------------------------------------------------------------------------|--|
| Manufacturer:<br>Model:<br>Serial number:<br>Version BAC:<br>Version APC:<br>Revision APC:<br>Device ID:<br>MAC:<br>IP: | Sartorius<br>VIS1X3M1-C<br>0034404729<br>00-56-01.05 CN:14AF<br>01-72-85.19 CN:0055<br>505013 (2017-05-19)<br>0034404729<br>00:40:D5:90:1F:75<br>192.168.140.16 |  |